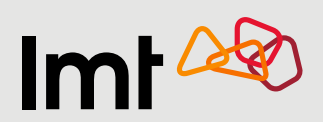

## Kā pieslēgt Viedtelevīzijas satura piedāvājumus

pašapkalpošanās vietnē Mans LMT?

## LMT klientiem – privātpersonām

| 1. Atver <b>manslmt.lv</b> :<br><u>https://mans.lmt.lv/lv/auth</u> | E-VEIKALS TARIFU PLĀNI INTERNETS PRIEKŠAPMAKSA PIEDĀVĀJUMI MANS LMT<br>Pieslēgties Mans LMT (2)                               |
|--------------------------------------------------------------------|----------------------------------------------------------------------------------------------------|
|                                                                    | Smart-ID eParaksts Internetbanka Pieslēguma numurs                                                                            |
|                                                                    | Tavs personas kods                                                                                                    |
|                                                                    | XXXXXX-XXXXX         Svarīgi! Lai pieslēgtos Mans LMT, nepieciešams           Smart-ID (kvalificēts elektroniskais paraksts). |
| 2. Autorizējies ar<br>Smart-ID kvalificēto                         | Kā iegūt Smart-ID kvalificēto versiju Pieslēgties                                                                             |
| versiju, eParakstu                                                 | Mans LMT lietotne Tavā telefonā!                                                                                              |
|                                                                    | Lejupielädėt no<br>App Store Google Play                                                                                      |
|                                                                    |                                                                                                    |
|                                                                    |                                                                                                    |
|                                                                    |                                                                                                    |
|                                                                    |                                                                                                    |

3. Izvēlies sadaļu "Pieslēgumi".

|                                                                                                    | LĀNI <b>3</b> TERNET                                 | s priekšapmaksa                     | PIEDĀVĀJUMI MANS LMT                   |
|----------------------------------------------------------------------------------------------------|------------------------------------------------------|-------------------------------------|----------------------------------------|
| Kopsavilkums rēķini līgumi iesniegumi                                                                         | PIESLĒGUMI IE                                        | <mark>ekārtas</mark> piedāvāju      | MI PROFILS SAZIŅA                      |
| Mans LMT > Kopsavilkums                                                                                       |                                                      |                                     |                                        |
| ×                                                                                                    |                                                      |                                     | 🚺 SAZIŅA AR LMT -                      |
| Lūdzu, pārskati savu piekrišanu sarakstu<br>to! Katra Tava piekrišana paver kādu jaur<br><sub>Nosaukums</sub> | I! Ja nepiecieš<br>nu iespēju.<br><sub>Statuss</sub> | ams, aktualizē<br><sub>Mainīt</sub> | Tel:: 80768076<br>info@Imt.W<br>NUMURS |
| LMT piedāvājumi                                                                                               | ✓ Apstrāde atļauta                                   | Ø                                   | TEMATS                                 |
| Elektronisko sakaru metadati individuālai sadarbībai                                                          | ✓ Apstrāde atļauta                                   | Ø                                   |                                        |
| Automatizēta apstrāde, tostarp profilēšana individuālai<br>sadarbībai                                         | ✓ Apstrāde atļauta                                   | Ø                                   | ZIŅOJUMS                               |
| Kredītinformācija individuālai sadarbībai                                                                     | ✓ Apstrāde atļauta                                   | Ø                                   |                                        |
|                                                                                                    |                                                      |                                     |                                        |

| <br>Lojalitātes dati individuālai sadarbībai - LMT<br>piedāvājumi | Apstrāde atļauta   | Ø |                  |
|-------------------------------------------------------------------|--------------------|---|------------------|
| Elektronisko sakaru metadati viedo iespēju attīstībai             | ✓ Apsträde atjauta | Ø | Atvērt Nosūtīt > |
|                                                                   |                    | _ | <u>90(873)</u>   |
|                                                                   |                    |   |                  |
| L.                                                                |                    | , |                  |

4. Izvēlies konkrēto Viedtelevīzijas pieslēgumu.

|  |                  |                                          | E-VEIKALS TARII | <sup>-</sup> U PLĀNI INTERNETS PRIEKŠA | APMAKSA PIEDĀVĀJUMI MANSLI   | МТ  |
|--|------------------|------------------------------------------|-----------------|----------------------------------------|------------------------------|-----|
|  | KOPSA            | AVILKUMS RĒĶINI                          | LĪGUMI IESNIEGI | jmi pieslēgumi iekārtas i              | PIEDĀVĀJUMI PROFILS SAZIŅA   |     |
|  | Mans I<br>Pieslė | L <b>MT</b> > Pieslēgumi<br><b>ēgumi</b> |                 |                                        | () SAZIŅA AR LMT             | -   |
|  |                  | Nosaukums 🕐                              | Numurs          | Tarifu plāns                           | Tel.: 80768076               |     |
|  | 4 +              | Nav norādīta                             | Ø               | Viedtelevīzija                         | info@imt.lv                  |     |
|  | +                | Nav norādīta                             | Ø               | Internets mājai (FIX)                  | NUMURS                       | n l |
|  |                  |                                          |                 |                                        | TEMATS                       | 1   |
|  |                  |                                          |                 |                                        |                              |     |
|  |                  |                                          |                 |                                        | ZINOJUMS                     |     |
|  |                  |                                          |                 |                                        |                              | 71  |
|  |                  |                                          |                 |                                        |                              |     |
|  |                  |                                          |                 |                                        |                              | 2   |
|  |                  |                                          |                 |                                        | 0 3                          |     |
|  |                  |                                          |                 |                                        |                              |     |
|  |                  |                                          |                 |                                        | Atvērt<br>saraksti Nosūtīt > |     |

5. Izvēlies kādu no papildu kanālu piedāvājumiem.

| <br>E-V                                                     | EIKALS TARIFU PLĀNI INT                                                                | ERNETS PRIEKŠAPMAKSA                | PIEDĀVĀJUMI MANS LMT         |
|-------------------------------------------------------------|----------------------------------------------------------------------------------------|-------------------------------------|------------------------------|
| <br>Kopsavilkums rēķini līg                                 | umi iesniegumi pieslēg                                                                 | umi <mark>iekārtas</mark> piedāvāju | imi profils saziņa           |
| Mans LMT > Pieslēgumi                                       |                                                                                        |                                     |                              |
| Pieslēgumi                                                  |                                                                                        |                                     | O SAZIŅA AR LMT -            |
| <br>Nosaukums ①                                             | Numurs Tarifu plāns                                                                    |                                     | Tel.: 80768076               |
| - New morildite                                             | Ø Viedtelevîzija                                                                       |                                     | info@imt.lv                  |
| Viedtelevīzijas abo                                         | nements ir aktīvs. Vairāk informācijas par p                                           | pakalpojumu <u>šeit</u> .           | NUMURS                       |
| 5 TV3 Sport kanāli                                          |                                                                                        | mēneša maksa 5.49 €                 | TEMATS                       |
| <br>Viss sporta faniem TV3 Spo<br>Eirolīga, ATP teniss u.c. | rt un TV3 Sport 2 kanālos – KHL, NBA,                                                  | <b>2</b> sport                      |                              |
|                                                             |                                                                                        | · · ·                               | ZIŅOJUMS                     |
| 🗌 HBO seriāli un filmas                                     |                                                                                        | mēneša maksa 5.99 €                 |                              |
| Augstākās raudzes izklaide<br>1200 stundu garumā. Pirmā     | arī latviešu un krievu valodā vairāk nekā<br>is 30 dienas izmēģini bez papildu maksas! | HRO                                 |                              |
|                                                             |                                                                                        |                                     | 0                            |
| <br>TV3 Film kanāli                                         |                                                                                        | mēneša maksa 5.49 €                 | Atvērt<br>saraksti Nosūtīt > |
|                                                             | THE FILM THEORY THEORY ANTINE THEORY                                                   |                                     |                              |

6. Vai izvēlies terminēto līgumu uz 12 mēnešiem komplektā ar kādu no papildu kanālu piedāvājumiem.

| KOPSA   | vilkums rēķini līgumi iesniegumi pieslēgut                                                                                                    | 11 <mark>iekārtas</mark> piedāvājumi profils saziņa                                                                                                    |   |
|---------|----------------------------------------------------------------------------------------------------|----------------------------------------------------------------------------------------------------|---|
| Līg     | ums uz 12 mēnešiem                                                                                                    |                                                                                                    | _ |
| 6       | Viedtelevīzija, Internets mājai                                                                                                    | mēneša maksa 23.99 €                                                                                                    |   |
|         | "Viedtelevīzija, Internets mājai" (turpmāk – Pakalpojums)<br>(turpmāk – Minimālais termiņš) ir 23.99 €. Pakalpojuma<br>23.99 €. Atsakoties no Pakalpojuma Minimālā termiņa lai<br>maksu, kuru aprēķina 5.36 € apmērā par katru mēnesi, ka<br>Pakalpojuma faktiskās darbības termiņa pilno mēnešu s<br>šiem noteikumiem, piemērojami LMT Pakalpojuma līgum | mēneša maksa pirmajos 12 mēnešos<br>nēneša maksa pēc Minimālā termiņa ir<br>kā, klients maksā LMT Minimālā termiņa<br>s ir atlicis, no Minimālā termiņa atņemot<br>airu. Attiecībām, kas nav noregulētas ar<br>a noteikumi.       |   |
| . [     | 📄 Viedtelevīzija + HBO, Internets mājai                                                                                                    | mēneša maksa 26.99 €                                                                                                    | - |
|         | "Viedtelevīzija + HBO, Internets mājai" (turpmāk – Pakalp<br>mēnešos (turpmāk – Minimālais termiņš) ir 26.99 €. Pak<br>termiņa ir 26.99 €. Atsakoties no Pakalpojuma Minimālā<br>termiņa maksu, kuru aprēķina 5.36 € apmērā par katru m<br>atņemot Pakalpojuma faktiskās darbības termiņa pilno m<br>noregulētas ar šiem noteikumiem, piemērojami LMT Pak | ojums), mēneša maksa pirmajos 12<br>Ipojuma mēneša maksa pēc Minimālā<br>ermiņa laikā, klients maksā LMT Minimālā<br>inesi, kas ir atlicis, no Minimālā termiņa<br>ēnešu skaitu. Attiecībām, kas nav<br>Ipojuma līguma noteikumi. |   |
| - I - F | Viedelaužija + Sporte laternate miliaj                                                                                                    | mēneša maksa 26.99 f                                                                                                    |   |

- 7. Kad izvēle ir izdarīta, **atzīmē**, ka esi iepazinies ar pakalpojuma maksu.
- 8. Nospied "Apstiprināt".

 $\bullet$ 

| Kopsavilkums rēķini līgumi iesn                                                                                                    | NIEGUMI PIESLĒGUMI IEKĀRTAS PIEDĀVĀJUMI PROFILS SAZIŅA                                                                                                    |   |
|----------------------------------------------------------------------------------------------------|----------------------------------------------------------------------------------------------------|---|
| "Viedtelevīzija + Sports, Internets i<br>mēnešos (turpmāk − Minimālais t<br>termiņa ir 26.99 €. Atsakoties no F<br>termiņa maksu, kuru aprēķina 5.3<br>atņemot Pakalpojuma faktiskās d<br>noregulētas ar šiem noteikumiem | majar (turpmak – Pakalpojums), menesa maksa pirmajos 12<br>termiņš) ir 26.99 €. Pakalpojuma mēneša maksa pēc Minimālā<br>Pakalpojuma Minimālā termiņa laikā, klients maksā LMT Minimālā<br>16 € apmērā par katru mēnesi, kas ir atlīcis, no Minimālā termiņa<br>darbības termiņa pilno mēnešu skaitu. Attiecībām, kas nav<br>n, piemērojami LMT Pakalpojuma līguma noteikumi. |   |
| 🗌 Viedtelevīzija++, Internets māja                                                                                                    | ai mēneša maksa 30.99 €                                                                                                    |   |
| "Viedtelevīzija++, Internets mājai"<br>(turpmāk – Minimālais termiņš) ir<br>30.99 €. Atsakoties no Pakalpojun<br>maksu, kuru aprēķina 5.36 € apmi<br>Pakalpojuma faktiskās darbības tr<br>šiem noteikumiem, piemērojami L | ' (turpmāk – Pakalpojums), mēneša maksa pirmajos 12 mēnešos<br>r 30.99 €. Pakalpojuma mēneša maksa pēc Mīnimālā termiņa ir<br>ma Minimālā termiņa laikā, klients maksā LMT Minimālā termiņa<br>iērā par katru mēnesi, kas ir atlicis, no Mīnimālā termiņa atņemot<br>termiņa pilno mēnešu skaitu. Attiecībām, kas nav noregulētas ar<br>LMT Pakalpojuma līguma noteikumi.     |   |
| Pakalpojums Viedtelevīzijā būs pieeja                                                                                                    | ams 20 minūšu laikā.                                                                                                    |   |
| Vēlos lietot paksipojumu par noršdīto maksu jau tagad, i<br>pakalpojuma nosacījumiem un atteikuma tiesībām. Vier                                                                                                    | esmu informēts/s par<br>nreizšja pirkuma gadījumā Atcelt > Apstiprināt >                                                                                                    | 8 |

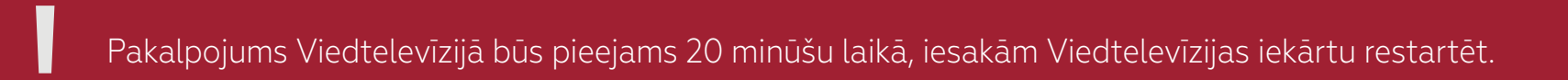